# mruby/c 評価ボード 利用説明書

2018/8/20 rev 1.2 しまねソフト研究開発センター

# ピンアサイン

| ポート名  | タイプ   | デバイス割り当て                   | (参考)      | CY8CKIT-059 上のデバイス<br>PSoC5 内蔵デバイス |
|-------|-------|----------------------------|-----------|------------------------------------|
| P0-0  | D-in  | SW1                        |           |                                    |
| P0-1  | D-in  | SW2                        |           |                                    |
| P0-2  | D-in  | SW3 UP                     | C12 1u    |                                    |
| P0-3  | D-in  | SW4 DOWN                   | C13 1u    |                                    |
| P0-4  | D-in  | SW5 LEFT                   | C9 1u     |                                    |
| P0-5  | D-in  | SW6 RIGHT                  |           |                                    |
| P0-6  |       |                            |           |                                    |
| P0-7  |       |                            |           |                                    |
| P1-0  |       | (N/C)                      | PROG_S    | WDIO                               |
| P1-1  |       | (N/C)                      | PROG_S    | WDCLK                              |
| P1-2  |       |                            |           |                                    |
| P1-3  |       | (N/C)                      | P_SWO     |                                    |
| P1-4  |       |                            | P_TDI     | JTAG[0] tdi                        |
| P1-5  |       |                            |           | JTAG[0] ntrst                      |
| P1-6  |       |                            |           |                                    |
| P1-7  |       |                            |           |                                    |
| P2-0  |       |                            |           |                                    |
| P2-1  | D-out |                            | LED1      |                                    |
| P2-2  | D-in  |                            | SW1       |                                    |
| P2-3  |       |                            |           |                                    |
| P2-4  |       |                            |           |                                    |
| P2-5  |       |                            |           |                                    |
| P2-6  |       |                            |           |                                    |
| P2-7  |       |                            |           |                                    |
| P3-0  | A-in  | U1 ThermoSensor TI LM60BIZ |           |                                    |
| P3-1  |       |                            |           |                                    |
| P3-2  |       |                            | C7 1u     |                                    |
| P3-3  |       |                            |           |                                    |
| P3-4  |       |                            |           |                                    |
| P3-5  |       |                            |           |                                    |
| P3-6  |       | (SP1+)                     |           |                                    |
| P3-7  |       | (SP1-)                     | 10.0[4]   |                                    |
| P12-0 |       | I2C SCL                    | 12C[1] SC |                                    |
| P12-1 |       | IZC SDA                    | 12C[1] sd | a                                  |
| P12-2 |       |                            | SIO       |                                    |
| P12-3 |       |                            | SIU       |                                    |
| P12-4 |       |                            |           | -                                  |
| P12-5 |       | UARTIXD                    |           | a                                  |
| P12-6 | D-in  |                            | SIO RX (  | プログラマ経由ホストシリアル)                    |
| P12-7 | D-out |                            | SIO TX (  | プログラマ経由ホストシリアル)                    |
| P15-0 | D-out | LCD DB4 (SC2004CS)         |           |                                    |
| P15-1 | D-out | LCD DB5                    |           |                                    |
| P15-2 | D-out | LCD DB6                    | C42 22p   |                                    |
| P15-3 | D-out | LCD DB7                    | C41 22p   |                                    |
| P15-4 | D-out | LCD E                      | C4 2200p  | )                                  |
| P15-5 | D-out | LCD RS                     |           |                                    |
| P15-6 | USB   |                            | USBIO d   | p(オンボード USB マイクロコネクタ用)             |
| P15-7 | USB   |                            | USBIO d   | m (オンボード USB マイクロコネクタ用)            |

### mruby/c IDE の利用

提供された機能のみを使ってアプリケーションを構築する方法です。 統合開発環境、IDEを利用します。 あらかじめファームが書き込まれた本体を使用します。ファームを壊してしまった等の場合は、後述する方法でファームを 書き込みます。

### 接続

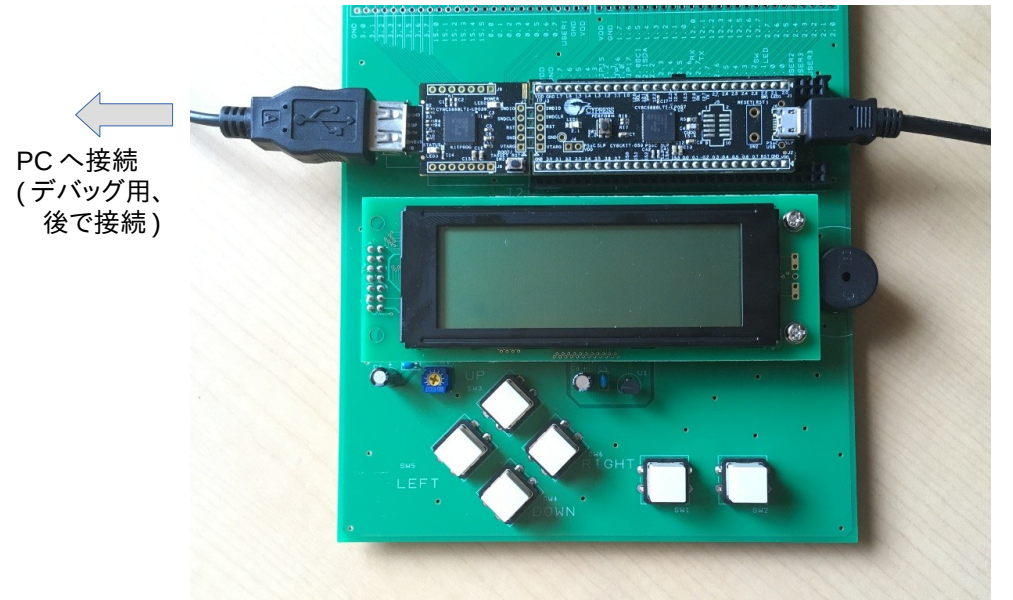

PC へ接続 (IDE で使用)

#### IDE 起動と設定

Windows の例で説明しますが、Mac や UNIX も同等です。

- 1. mrubyc-ide.exe を実行します。
- 2. File > Settings を選び、設定ダイアログを表示します。
- 3. 左ペインの Build and Deploy をクリックします。
- 4. 右ペインの Compiler タブで、LocalCompiler にチェックが入っていることを確認します
- 5. mrbc 欄の[...]ボタンをクリックし、mrbc.exe のパスを指定します。
- 6. 右ペインの Writer タブに移り、同様に mrbwrite.exe のパスを指定します。
- 7. Port欄に、基板右サイドのマイクロUSB端子側の認識ポートを指定します。

| mruby/c IDE Setting           |                                                                                  | ? ×         | I mruby/c IDE Setting                                                                                                    |          |
|-------------------------------|----------------------------------------------------------------------------------|-------------|----------------------------------------------------------------------------------------------------|----------|
| ext Editor<br>uild and Deploy | Compiler Writer Compiler C/Users/nobody//Desktop/mruby148-compiled/mrbce Options | exe         | Text Editor         Compiler         Write           Build and Deploy         mdwrite         testtop/mrubyc_ide10_win/mrubyc_ide10_win/wrubyc_ide10_win/wrubyc_ide10_win/wrubyc | rite.exe |
|                               | Cloud Compiler                                                                   | Test        |                                                                                                    |          |
|                               | ОК Се                                                                            | ancel Apply | Οκ                                                                                                    | Cancel   |

## デバグ用コンソールの起動(任意)

基板左サイドの USB 端子から、デバッグ用メッセージが表示されますので、開発時は接続しておくと便利です。 任意のターミナルソフトを利用して、ボーレート 57600bps で接続します。

### プログラムの編集と書き込み

- 1. File > New > Project を選び、Setup New Project ダイアログを表示します。
- 2. 任意のプロジェクト名と、保存場所を指定します。
- 3. File > New > File を選び、Setup Add New File ダイアログを表示します。
- 4. 任意のファイル名を指定します。
- 5. 右上のプログラムペインで、Ruby プログラムを編集します。

| mruby/c IDE       |                                                                                                    | - |   | × |
|-------------------|----------------------------------------------------------------------------------------------------|---|---|---|
| File Edit Execute |                                                                                                    |   |   |   |
|                   | 5                                                                                                    |   |   |   |
|                   | prog 1 <i>r</i> b                                                                                                    | • | Х |   |
| rest1             | <pre> 1 while true 2 led1_write(1) 3 sleep 0.1 4 led1_write(0) 5 sleep 2 6 end 7  Writeing proclumb 0K. Start muby/c program. 18:04:42: The process "Write" exited normally. </pre> |   |   | ^ |
|                   |                                                                                                    |   |   |   |

- 6. 編集が終わったら、Execute > Write を選びます。
- 7. プログラムの書き込み待ち状態になるので、基板上のリセットスイッチを押下します。
- 8. プログラムが書き込まれ、動作開始します。

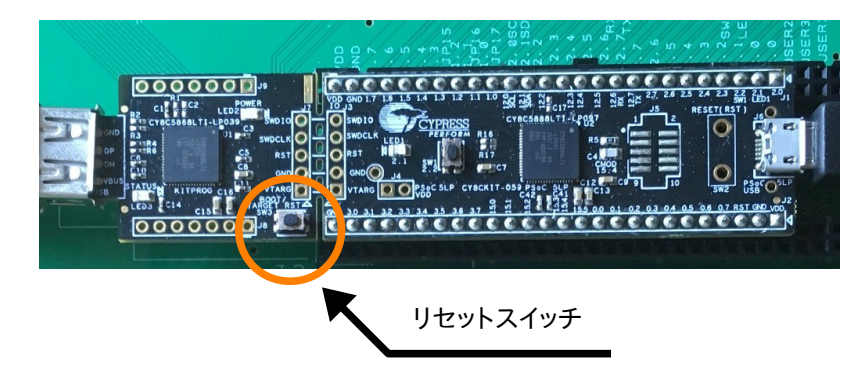

## 利用できる機能 mruby/c IDE 編

#### オンボードスイッチ

マイコンドータ基板上のプッシュスイッチです。SW1のシルクがあります。 負論理で、0(押された)、1(押されていない)が、返ります。

```
sw1 = sw1_read()
```

#### LED

マイコンドータ基板上の青色 LED です。LED1 のシルクがあります。 正論理で、1(点灯)、0(消灯)です。

led1\_write(1)

#### キャラクタ LCD 表示器

4 行×20 文字の LCD パネルです。 アルファベットと数字、記号などが表示できます。詳しくは、HD44780 のデータシート等を参照してください。

```
lcd_location( row, column )
lcd_putc( char_code )
lcd_puts( "String" )
lcd_clear()
```

#### キーパッド

メイン基板上の6個のタクトスイッチです。 ビットマップで全てのスイッチの押下状態を同時に確認できます。 負論理で、ビットは基板上シルクのSWxを参照してください。

key = keypad\_read()

#### 温度センサー(A/D 変換)

メイン基板上に、温度センサーLM60が搭載されており、温度の測定ができます。 LM60は、アナログ値を出力しますので、A/D変換を行います。

A/D コンバータ仕様

- 12ビット
- 0V 2.048V
- 10000sps

| adc_start_convert()       | # A/D 変換開始         |
|---------------------------|--------------------|
| adc_wait_end_conversion() | # A/D 変換終了待ち       |
| val = adc_get_result16()  | # 値読み込み(温度変換前、整数値) |

#### PWM

メイン基板上に、圧電スピーカーが搭載されており、PWM を使って音を出すことができます。

PWM 仕様

- カウンタ 16bit
- クロック 120kHz

```
pwm_write_period( n ) # n = 0~65535
pwm_write_compare( n )
```

## I2C

I2C インターフェースを扱うことができます。 参照:https://github.com/mrubyc/dev/tree/master/PSoC5LP

I2C 仕様

- 5V
- 100kbps
- マスタモードのみ
- ・ ピンアサイン 12.0 SCL 12.1 SDA

```
i2c = I2C.new()
# write
i2c.write( i2c_address, device_register, data1, data2, ... )
i2c.write( i2c_address, device_register, "String")
# read
s = i2c.read( i2c_address, device_register, length )
```

### UART

シリアルインターフェースを扱うことができます。 PSoC5LP開発環境の仕様により、ボーレートの変更がソフトウェアでできません。標準で、19200bps固定です。 変更するためには、サイプレス社の開発環境 PSoC Creatorを使って、画面上で書き換える必要があります。 現在の仕様では、読み込み(get, read)時にデータが揃っていない場合、ブロックせずに nil を返します。

UART 仕様

- 5V
- 19200bps
- ピンアサイン 12.5 TxD 12.4 RxD

```
uart = UART.new()
# String read / write
s = uart.gets()
uart.puts("STRING\r\n")
# Binary read / write
s = uart.read(n) # read n bytes.
uart.write("STRING\r\n")
# Flush buffer
uart.clear_tx_buffer()
uart.clear_rx_buffer()
```

#### Mutex

複数プログラムの同期用に、Mutex を使う事ができます。

```
$mutex1 = Mutex.new
$mutex1.lock()
$mutex1.unlock()
$mutex1.try_lock()
```

## その他のメソッド

mruby/c ランタイムスケジューラには、以下のメソッドを用意しています。

| sleep( n )    | # 実行一時停止。秒単位。1 以下(0.1 等)も可能。 |
|---------------|------------------------------|
| sleep_ms( n ) | # 実行一時停止。ミリ秒単位。              |
| relinquish()  | # 他のタスクに実行を譲る。               |

#### ファームの書き込み 改造

ファームウェアがなんらかの原因で壊れてしまったとき、または、UART 数やボーレート変更など、改造が必要となったときに、ファームウェアの書き込みが必要になります。

#### 手順

- 1. サイプレスのホームページから、PSoC Creator をダウンロードし、インストールします。
- 2. ITOC のホームページから、ファームウェアをダウンロードし、展開します。
- 3. ファームウェアを PSoC Creator で開きます。
- 4. 必要に応じて、回路図等を変更します。
- 5. メニューから、Build > Build Design 01 を選び、コンパイルを行います。
- 6. ターゲットボードの左側の USB (カードエッジ側)を PC と接続します。
- 7.メニューから Debug > Program を選び、書き込みます。